### Inbetriebnahme 2N IP Verso und Gira F1

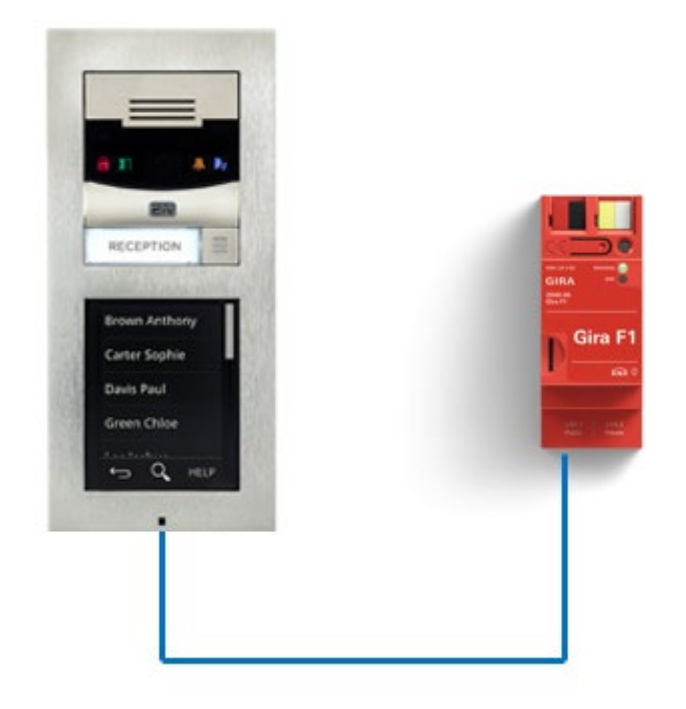

Diese Anleitung zeigt Ihnen, wie Sie die 2N IP Verso IP Türstation einstellen müssen, damit diese im Zusammenspiel mit dem Gira F1 funktioniert.

#### Systemanforderungen

Diese Anleitung wurde mit folgenden Firmwareversionen getestet:

2N IP Verso: 2.38.0.50.3

Gira F1: 1.0.1024

Gira G1: 3.5.58

#### Einstellungen in der 2N IP Verso

Die originale Konfigurationsanleitung der 2N IP Verso kann unter

- <u>https://wiki.2n.com/hip/conf/latest/de</u>
- https://wiki.2n.com/hip/conf/latest/en

eingesehen werden.

Für das Zusammenspiel mit dem Gira F1 öffnen Sie Ihren Browser und geben Sie die IP-Adresse der Türstation ein. Melden Sie sich mit den in der Türstation hinterlegten (initialen) Benutzerdaten an.

# 2N<sup>®</sup> IP Verso

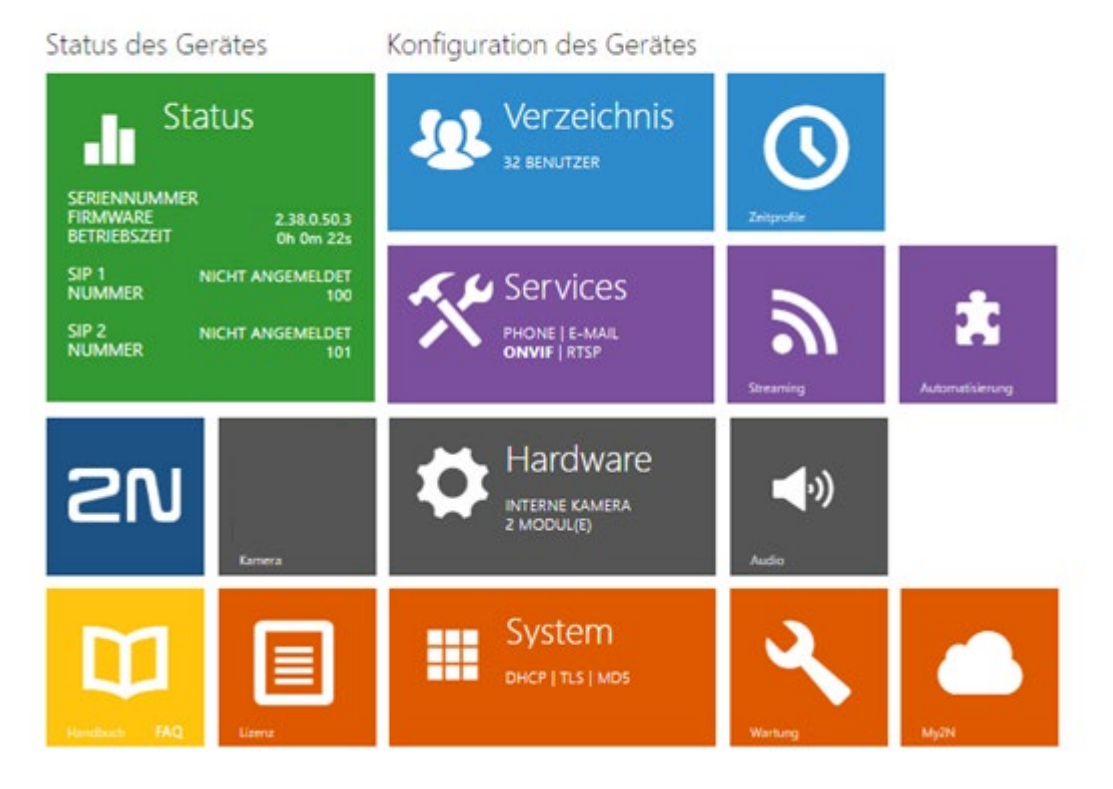

Abb. 1: 2N Webinterface

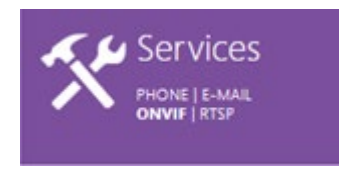

Nach der erfolgreichen Anmeldung am Webinterface werden im Menü **Services -> Telefon -> SIP 1** die erforderlichen SIP-Einstellungen für die Kommunikation mit dem Gira F1 vorgenommen.

# Gira F1

# GIRA

## SIP-Türkommunikation

|     |                  | 2N IP Verso                                     | CZ   EN   DE   FR   IT   ES   RU |
|-----|------------------|-------------------------------------------------|----------------------------------|
| €   | Services 🗙       | SIP 1 SIP 2 Anrufe Audio Video                  | Lokalanrufe ACS anrufen          |
| .h  |                  | <ul> <li>Aktivieren eines SIP-Kontos</li> </ul> |                                  |
| 602 | Telefon >        | Identität des Gerätes ~                         |                                  |
|     | Zugangskontrolle | Name anzeigen                                   | 2N IP Verso SIP                  |
| X   | Streaming        | Telefonnummer (ID)                              | 100                              |
| 0   | E-Mail           | Domain                                          | 192.168.5.100                    |
|     | Automaticiarung  |                                                 | Testanruf                        |
|     |                  | Authentifizierung ~                             |                                  |
|     | ΗΤΤΡ ΑΡΙ         | Benutzerauthentifizierungs-ID                   |                                  |
|     | Benutzertöne     | Authentifizierungs-ID                           | 100                              |
|     | Webserver        | Passwort                                        | •••••                            |
|     | Audio-Test       | SID Detroit in                                  |                                  |
|     | SNMP             | SIP-Proxy *                                     | 400 400 5 400                    |
|     |                  | Proxy-Adresse                                   | 192.168.5.100                    |
|     |                  | Proxy-Port                                      | 5061                             |
|     |                  | Backup-Proxy-Adresse                            |                                  |
|     |                  | Backup-Proxy-Port                               | Default                          |
|     |                  | SIP-Registrar ~                                 |                                  |
|     |                  | Registrierung aktiviert                         |                                  |
|     |                  | Adresse Registrar                               | 192.168.0.1                      |
|     |                  | Port Registrar                                  | 5060                             |
|     |                  | Adresse Backup-Registrar                        |                                  |
|     |                  | Port Backup-Registrar                           | 5060                             |
|     |                  | Registrierung erlischt                          | 120 [5]                          |
|     |                  | Registrierungszustand                           | NICHT ANGEMELDET                 |
|     |                  | Fehlerursache                                   | -                                |
|     |                  | L<br>Enviritante Einstellungen N                |                                  |
|     |                  | crweiterte Einstellungen >                      |                                  |

Abb. 2: 2N Webinterface - Services / SIP1

Aktivieren Sie das SIP-Konto und legen Sie im Punkt **Identität des Geräts** den Namen der Türstation fest.

Im Punkt **Authentifizierung** vergeben Sie die **Authentifizierungs-ID** und das **Passwort**. Diese Daten werden für die Anmeldung beim Gira F1 verwendet.

**Hinweis:** Wird die Checkbox **Registrierung aktiviert** ausgewählt kann eine freie ID verwendet werden. Ist diese Checkbox deaktiviert wird die **Telefonnummer (ID)** aus dem Punkt **Identität des Gerätes** verwendet.

Wechseln Sie auf die Gerätewebseite des Gira F1 und öffnen sie die Seite SIP-Türkommunikation.

| eräteinformation Netzwei                                                                                                    | keinstellungen                                                                                                 | SIP-Türkommunikation                                                                                                    | Diagnose                                                                                                    |
|----------------------------------------------------------------------------------------------------|----------------------------------------------------------------------------------------------------|----------------------------------------------------------------------------------------------------|----------------------------------------------------------------------------------------------------|
| ≻=                                                                                                    |                                                                                                    |                                                                                                    |                                                                                                    |
| P-Türkommunikation<br>er Gira F1 ist das Bindeglied zv<br>er legen Sie die Anmeldedater<br>ohnung gelangen.                                                                                                    | vischen der Türsta<br>1 fest, mit welchen                                                                      | tion im Gebäude und den We<br>Türrufe vom Gebäudenetzw                                                                                                    | ohnungsstationen in der Wohnung<br>verk in das Heimnetzwerk der                                                                                                    |
| istellungen importieren/exportier<br>er können Sie zuvor festgelegte E<br>iernehmen oder für weitere Gerät<br>Einstellungen importieren                                                                                                    | en<br>instellungen von eine<br>e die festgelegten Ei<br>Einstellungen exportiere                               | em Gira F1 importieren und<br>nstellungen exportieren.                                                                                                    |                                                                                                    |
| $\stackrel{11}{\underset{kc}{\longrightarrow}} \bigoplus \bigoplus \stackrel{UU12}{\underset{Privates}{\longrightarrow}}$                                                                                                    | Notwork (I AN 1)                                                                                               |                                                                                                    |                                                                                                    |
| nstellungen für das öffentliche                                                                                                    | netzwerk (LAN I)                                                                                               |                                                                                                    |                                                                                                    |
| nstellungen für das öffentliche<br>Port-Einstellungen                                                                                                    | Netzwerk (LAN I)                                                                                               |                                                                                                    |                                                                                                    |
| nstellungen für das öffentliche<br>Port-Einstellungen<br>Für die Kommunikation zwischen<br>Standardmäßig ist der Port für ei                                                                                                    | Türstation und Gira                                                                                            | F1 stehen ihnen standardmäßi<br>mmunikation (SIP Secure: SIPS                                                                                                    | g zwei Ports zur Verfügung.<br>) hierfür vorgesehen.                                                                                                    |
| nstellungen für das öffentliche<br>Port-Einstellungen<br>Für die Kommunikation zwischer<br>Standardmäßig ist der Port für ei<br>Art der Kommunikation                                                                                                    | Türstation und Gira                                                                                            | F1 stehen Ihnen standardmäßig<br>mmunikation (SIP Secure: SIPS<br>Port                                                                                                  | g zwei Ports zur Verfügung.<br>) hierfür vorgesehen.<br>Status                                                                                                    |
| nstellungen für das öffentliche<br>Port-Einstellungen<br>Für die Kommunikation zwischen<br>Standardmäßig ist der Port für ei<br>Art der Kommunikation<br>© <sup>°</sup> unverschlüsselt (UDP + SIP)                                                                                                    | Türstation und Gira                                                                                            | F1 stehen Ihnen standardmäßig<br>mmunikation (SIP Secure: SIPS<br>Port<br>5060                                                                                          | g zwei Ports zur Verfügung.<br>) hierfür vorgesehen.<br>Status<br>– offen                                                                                             |
| nstellungen für das öffentliche<br>Port-Einstellungen<br>Für die Kommunikation zwischen<br>Standardmäßig ist der Port für ei<br>Art der Kommunikation<br>데 unverschlüsselt (UDP + SIP)<br>은 verschlüsselt (TLS + SIPS)                                                                                                    | Türstation und Gira                                                                                            | F1 stehen Ihnen standardmäßig<br>ommunikation (SIP Secure: SIPS<br>Port<br>5060<br>5061                                                                                 | g zwei Ports zur Verfügung.<br>i) hierfür vorgesehen.<br>Status<br>voffen<br>voffen                                                                                   |
| nstellungen für das öffentliche<br>Port-Einstellungen<br>Für die Kommunikation zwischen<br>Standardmäßig ist der Port für ei<br>Art der Kommunikation<br>네^ unverschlüsselt (UDP + SIP)<br>A verschlüsselt (TLS + SIPS)                                                                                                    | Türstation und Gira                                                                                            | F1 stehen Ihnen standardmäßig<br>mmunikation (SIP Secure: SIPS<br>Port<br>5080<br>5061                                                                                  | g zwei Ports zur Verfügung.<br>) hierfür vorgesehen.<br>Status<br>✓ offen<br>✓ offen<br>Bearbeiten                                                                    |
| nstellungen für das öffentliche<br>Port-Einstellungen<br>Für die Kommunikation zwischen<br>Standardmäßig ist der Port für ei<br>Art der Kommunikation<br>© unverschlüsselt (UDP + SIP)<br>A verschlüsselt (TLS + SIPS)<br>Anmeldedaten für Clients aus<br>SIP Anfragen aus dem öffentlich<br>Teilnehmer autorisieren kann. Die<br>hinterlegen. | Türstation und Gira<br>ne verschlüsselte Ko<br>s dem öffentlichen<br>en Netzwerkbereich<br>e Anmeldedaten zur  | F1 stehen Ihnen standardmäßig<br>mmunikation (SIP Secure: SIPS<br>Port<br>5060<br>5061<br>Netzwerk<br>werden vom Gira F1 nur dann a<br>Autorisierung können Sie hier fr | g zwei Ports zur Verfügung.<br>) hierfür vorgesehen.<br>Status<br><ul> <li>offen</li> <li>offen</li> </ul> <li>Bearbeiten</li>                                        |
| nstellungen für das öffentliche<br>Port-Einstellungen<br>Für die Kommunikation zwischen<br>Standardmäßig ist der Port für ei<br>Art der Kommunikation                                                                                                    | Türstation und Gira<br>ine verschlüsselte Ko<br>s dem öffentlichen<br>en Netzwerkbereich<br>e Anmeldedaten zur | F1 stehen Ihnen standardmäßig<br>mmunikation (SIP Secure: SIPS<br>Port<br>5060<br>5061<br>Netzwerk<br>werden vom Gira F1 nur dann a<br>Autorisierung können Sie hier fr | g zwei Ports zur Verfügung.<br>) hierfür vorgesehen.<br>Status<br>✓ offen<br>✓ offen<br>Bearbeiten<br>mgenommen, wenn sich der<br>estlegen und dann in der Türstation |

Abb. 3: Gira F1 Gerätewebseite – SIP-Türkommunikation

Klicken Sie im Punkt Anmeldedaten für Clients aus dem öffentlichen Netzwerk auf den Button Anmeldedaten hinzufügen. Tragen Sie die zuvor in der 2N vergebenen Daten in der nachfolgenden Maske ein

#### Anmeldedaten

| Die hier definierten Anmeldedaten müssen im dazugehörigen Client hinterlegt werden.                                                                                                    |
|----------------------------------------------------------------------------------------------------|
| Benutzername                                                                                                    |
| I construction of the second second se |
| Passwort                                                                                                    |
|                                                                                                    |
| Passwort wiederholen                                                                                                    |
|                                                                                                    |
|                                                                                                    |
| Anzeigename                                                                                                    |
|                                                                                                    |
| IP-Adresse:Port                                                                                                    |
| (optional)                                                                                                    |
| Kommunikation erfolgt:                                                                                                    |
| unverschlüsselt (UDP + SIP)                                                                                                    |
| <ul> <li>verschlüsselt (TLS + SIPS)</li> </ul>                                                                                                    |
|                                                                                                    |
|                                                                                                    |
| Speichern Abbrechen                                                                                                    |

Abb. 4: Gira F1 Gerätewebseite – Anmeldedaten für Clients aus dem öffentlichen Netzwerk

Die IP-Adresse und Port werden automatisch bei Auslösung eines Rufs an der Türstation übernommen und müssen nicht eingetragen werden.

In Abhängigkeit der Porteinstellungen im Gira F1 können Sie wählen auf welchem Weg die Kommunikation erfolgen soll. Wurde z.B. nur der unverschlüsselte Port zugelassen entfällt wie Wahlmöglichkeit.

| Die hier def | nierten Anmeldedaten müssen | im dazugehörigen Client | t hinterlegt werd | en. |
|--------------|-----------------------------|-------------------------|-------------------|-----|
| Benutzerna   | ne                          |                         |                   |     |
| 100          |                             |                         |                   |     |
| Passwort     |                             |                         |                   |     |
|              |                             |                         |                   |     |
| Passwort w   | ederholen                   |                         |                   |     |
|              |                             |                         |                   |     |
|              |                             |                         |                   |     |
| Anzeigenan   | 9                           |                         |                   |     |
| 2N IP Verso  | IP                          |                         |                   |     |
| IP-Adresse:  | ort                         |                         |                   |     |
| 192.168.5.10 | :5061                       |                         |                   |     |
| Kommunika    | on erfolgt:                 |                         |                   |     |
| unversch     | isselt (UDP + SIP)          |                         |                   |     |
| verschlüs    | elt (TLS + SIPS)            |                         |                   |     |
|              |                             |                         |                   |     |

Abb. 5: Gira F1 Gerätewebseite – Anmeldedaten für Clients aus dem öffentlichen Netzwerk

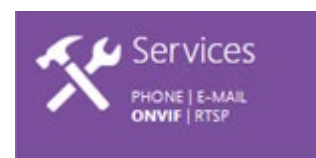

Im Punkt **SIP-Proxy** tragen Sie die IP-Adresse der IP-Türstation ein. Der **Proxy-Port** ist wahlweise der gewählte Port für die verschlüsselte (5061) oder unverschlüsselte (5060) Kommunikation.

| SI | P-Proxy ~            |               |
|----|----------------------|---------------|
|    | Proxy-Adresse        | 192.168.5.100 |
|    | Proxy-Port           | 5061          |
|    | Backup-Proxy-Adresse |               |
|    | Backup-Proxy-Port    | Default       |
|    |                      |               |

Abb. 6: 2N Webinterface - Services / SIP Proxy

Der Gira F1 unterstützt im öffentlichen Netzwerk ausschließlich Direktanrufe, ein Registrar wird nicht verwendet.

# Gira F1 SIP-Türkommunikation

Im Punkt **Erweiterte Einstellungen** werden die erforderlichen Einstellungen in Abhängigkeit der gewählten Art der Kommunikation vorgenommen.

Für die verschlüsselte Kommunikation sind folgende Einstellungen erforderlich:

SIP Transport Protokoll: TLS

Niedrigste erlaubte TLS Version: TLS 1.2

Lokaler SIP Port: 5061

Nur verschlüsselte Anrufe empfangen (SRTP): aktiviert

Verschlüsselte ausgehende Anrufe (SRTP): aktiviert

| Erweiterte Einstellungen ~                 |                      |   |
|--------------------------------------------|----------------------|---|
| SIP Transport Protocol                     | TLS 🗸                |   |
| Niedrigste erlaubte TLS Version            | TLS 1.2 🗸            |   |
| Serverzertifikat überprüfen                |                      |   |
| Client-Zertifikat                          | [Vom Gerät signiert] | ~ |
| Lokaler SIP Port                           | 5061                 |   |
| PRACK aktiviert                            |                      |   |
| REFER aktiviert                            |                      |   |
| KeepAlive Pakete absenden                  |                      |   |
| IP-Adressen-Filter aktiviert               |                      |   |
| Nur verschlüsselte Anrufe empfangen (SRTP) | ✓                    |   |
| Verschlüsselte ausgehende Anrufe (SRTP)    | ✓                    |   |
| MKI in SRTP-Paketen verwenden              |                      |   |
| Eingehende Early Media nicht abspielen     |                      |   |
| QoS DSCP Wert                              | 0                    |   |
| Externe IP-Adresse                         |                      |   |
| Ausgangs-RTP-Port                          | 4900                 |   |
| RTP-Zeitüberschreitung                     | 60                   |   |
| Kompatibilität mit Broadsoft-Geräten       |                      |   |
| Service records rotieren                   |                      |   |

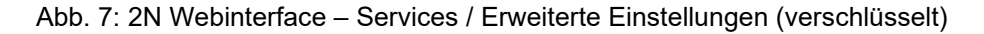

#### Für die **unverschlüsselte** Kommunikation sind folgende Einstellungen erforderlich:

SIP Transport Protokoll: UDP

Lokaler SIP Port: 5060

Nur verschlüsselte Anrufe empfangen (SRTP): deaktiviert

Verschlüsselte ausgehende Anrufe (SRTP): deaktiviert

| Erweiterte Einstellungen 🕤                 |                      |   |
|--------------------------------------------|----------------------|---|
| SIP Transport Protocol                     | UDP 🗸                | ] |
| Niedrigste erlaubte TLS Version            | TLS 1.2 🗸            |   |
| Serverzertifikat überprüfen                |                      |   |
| Client-Zertifikat                          | [Vom Gerät signiert] | ~ |
| Lokaler SIP Port                           | 5060                 | ] |
| PRACK aktiviert                            |                      |   |
| REFER aktiviert                            |                      |   |
| KeepAlive Pakete absenden                  |                      |   |
| IP-Adressen-Filter aktiviert               |                      |   |
| Nur verschlüsselte Anrufe empfangen (SRTP) |                      |   |
| Verschlüsselte ausgehende Anrufe (SRTP)    |                      |   |
| MKI in SRTP-Paketen verwenden              |                      |   |
| Eingehende Early Media nicht abspielen     |                      |   |
| QoS DSCP Wert                              | 0                    |   |
| Externe IP-Adresse                         |                      |   |
| Ausgangs-RTP-Port                          | 4900                 |   |
| RTP-Zeitüberschreitung                     | 60                   | ] |
| Kompatibilität mit Broadsoft-Geräten       |                      |   |
| Service records rotieren                   |                      |   |
|                                            |                      |   |
|                                            |                      |   |

Abb. 8: 2N Webinterface - Services / Erweiterte Einstellungen (unverschlüsselt)

#### Hinweis:

Erfolgt die Kommunikation verschlüsselt unterstützt die 2N Türstation keinen Ruf vom Client aus dem privaten Netzwerk über den Gira F1 zur Türstation.

Verzeichnis 32 BENUTZER

Im Menü **Verzeichnis -> Benutzer** werden die anzurufenden Clients im privaten Netzwerk eingerichtet.. Als Telefonnummer (SIP-Adresse) wird hier der gewählte/verwendete slot (1bis 10) des F1 verwendet.

Beispiele für Gira F1 SIP-Adressen:

- sip:slot-x@IP-Adresse des F1:Port
- <u>sip:slot-1@192.168.100.66:5060</u> (unverschlüsselt)
- sip:slot-10@192.168.100.67:5061 (verschlüsselt)

|                             |               | 2N IP Verso                    | 0   | CZ   EN   DE   FR   IT   E | S   RU | Abmelden |
|-----------------------------|---------------|--------------------------------|-----|----------------------------|--------|----------|
| $(\boldsymbol{\leftarrow})$ | Verzeichnis 🔍 | ★ Phoner Lite F1-11            |     |                            |        | ×        |
| $\bigcirc$                  |               |                                |     |                            |        |          |
|                             |               | •                              |     |                            |        |          |
|                             | Page dana A   |                                |     |                            |        |          |
| 502                         | benutzer 7    | Telefonnummern des Benutzers ~ |     |                            |        |          |
| 20                          | Zeitprofile   | Nummer 1                       |     |                            |        |          |
| ×*                          |               | Talafonnummer                  | sin | slot_1@192.168.100.66      | 1      |          |
| $ \rightarrow $             | Feiertage     | leieronnummer                  | sip | 301-1@132.100.100.00       |        |          |
| 0                           |               | Zeitprofil                     | ۲   | [nicht genutzt]            | 0 🖩    |          |
|                             |               | 2N ⊗ IP Eye Adresse            |     |                            | 1      |          |
| #                           |               |                                |     |                            |        |          |

Abb. 8: 2N Webinterface - Verzeichnis / Benutzer

Sollen bei Betätigung mehrere Clients parallel gerufen werden lassen sich Rufe an zwei zusätzliche Nummer einrichten. Sollen mehr als drei Stationen gleichzeitig angerufen werden muss der Haken **Paralleler Ruf an den Stellvertreter** aktiviert werden.

# Gira F1

## SIP-Türkommunikation

| Felefonnummern des Benutzers ~      |                                                |
|-------------------------------------|------------------------------------------------|
| Nummer 1                            |                                                |
| Telefonnummer                       | sip:slot-4@192.168.12.5:5                      |
| Zeitprofil                          | <ul> <li>[nicht genutzt]</li> <li>O</li> </ul> |
| 2N® IP Eye Adresse                  |                                                |
| Paralleler Anruf an folgende Nummer | · 🗸                                            |
| Nummer 2                            |                                                |
| Telefonnummer                       | sip:slot-5@192.168.12.5:5                      |
| Zeitprofil                          | <ul> <li>● [nicht genutzt] • ○ </li> </ul>     |
| 2N® IP Eye Adresse                  |                                                |
| Paralleler Anruf an folgende Nummer | · •                                            |
| Nummer 3                            |                                                |
| Telefonnummer                       | sip:slot-6@192.168.12.5:5                      |
| Zeitprofil                          | <ul> <li>● [nicht genutzt] • ○ </li> </ul>     |
| 2N                                  |                                                |
| Paralleler Anruf an den Vertreter   | · •                                            |
| Stellvertreter                      |                                                |
| Benutzervertreter                   | G1 Netzwerk 5 (7-10) X Q                       |

Abb. 9: 2N Webinterface - Verzeichnis / Benutzer / Telefonnummern des Benutzers

**Hinweis:** Sollte das SIP 2 Konto verwendet werden, muss hinter der Telefonnummer des Benutzers im Menüpunkt Benutzer -> Telefonnummer des Benutzers das Konto mit der Zeichenfolge: /2 gekennzeichnet werden. In den Standardeinstellungen ist hier SIP1 ohne eine zusätzliche Kennzeichnung hinterlegt.

Falls Sie nach der Telefonnummer die Zeichen /1 resp. /2 angeben, wird für ausgehende Anrufe explizit SIP-Konto 1 resp. 2 benutzt. Falls das Telefonnummer einen Suffix /1 bzw. /2 hat, bestimmte SIP-Konto (1 oder 2) wird benutzt. Falls die Telefonnummer einen Suffix /**B** hat, wird die Türöffnung durch Rückruf aktiviert.

#### Türöffnerfunktion

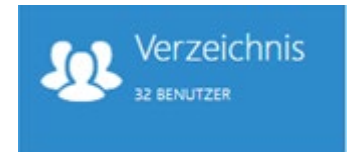

Im Punkt **Benutzercodes** lassen sich die Einstellungen für den (DTMF) Code für die Türöffnung parametrieren. Der hier hinterlegte Code wird im Gira G1 mit dem Zusatz "\*" als DTMF-Code zur Türöffnung parametriert.

| Benutzercodes ~ |               |
|-----------------|---------------|
|                 | PIN-Code 0111 |
| Schaltercodes   |               |
|                 | Schalter 1    |
|                 | Schalter 2    |
|                 | Schalter 3    |
|                 | Schalter 4    |

Abb. 10: 2N Webinterface - Verzeichnis / Benutzer / Benutzercodes

Das generelle Verhalten von DTMF Signalen wird im Menü Services - > Anrufe eingestellt.

| Services 🛛 🛠     | SIP 1 SIP 2 Anrufe                                                                                                    | Audio Video                                                                                                    | Lokalanrufe ACS anrufen                                                                                                    |                                                                                                    |
|------------------|----------------------------------------------------------------------------------------------------|----------------------------------------------------------------------------------------------------|----------------------------------------------------------------------------------------------------|----------------------------------------------------------------------------------------------------|
| <b>T</b> 14      | Audio Codecs ~                                                                                                    |                                                                                                    |                                                                                                    |                                                                                                    |
| leleton >        | CODEC                                                                                                    | AKTIVIERT                                                                                                    | PRIORITÄT                                                                                                    |                                                                                                    |
| Zugangskontrolle | PCMU                                                                                                    | ~                                                                                                    | 2 🗸                                                                                                    |                                                                                                    |
| Streaming        | PCMA                                                                                                    |                                                                                                    | 3 🗸                                                                                                    |                                                                                                    |
| E-Mail           | L16 / 16 kHz                                                                                                    |                                                                                                    | 4 🗸                                                                                                    |                                                                                                    |
| Automatisierung  | G.729                                                                                                    |                                                                                                    | 5 (niedrigste) 🗸 🗸                                                                                                    |                                                                                                    |
| ΗΤΤΡ ΑΡΙ         | G.722                                                                                                    |                                                                                                    | 1 (höchste) 🗸 🗸                                                                                                    |                                                                                                    |
| Benutzertöne     |                                                                                                    |                                                                                                    |                                                                                                    |                                                                                                    |
| Webserver        | DTMF senden ~                                                                                                    | a                                                                                                    |                                                                                                    |                                                                                                    |
| Audio-Test       |                                                                                                    | Bandintern (Audio)                                                                                                    | Alle Anrute                                                                                                    |                                                                                                    |
| SNMP             |                                                                                                    | RTP (RFC-2833)                                                                                                    | ✓                                                                                                    |                                                                                                    |
|                  |                                                                                                    | SIP INFO (RFC-2976)                                                                                                    | ✓                                                                                                    |                                                                                                    |
|                  | DTMF empfangen                                                                                                    |                                                                                                    |                                                                                                    |                                                                                                    |
|                  |                                                                                                    | Bandintern (Audio)                                                                                                    | ✓                                                                                                    |                                                                                                    |
|                  |                                                                                                    | RTP (RFC-2833)                                                                                                    | ✓                                                                                                    |                                                                                                    |
|                  |                                                                                                    | SIP INFO (RFC-2976)                                                                                                    | ✓                                                                                                    |                                                                                                    |
|                  | Services<br>Telefon<br>Zugangskontrolle<br>Streaming<br>E-Mail<br>Automatisierung<br>HTTP API<br>Benutzertöne<br>Webserver<br>Audio-Test<br>SNMP | Services       SIP1       SIP2       Anute         Telefon       >       Audio Codecs ~       cooec         Zugangskontrolle       PCMU       PCMA       I         Streaming       PCMA       I       I         E-Mail       I       I       I       I         Automatisierung       G.722       G.722       I         Benutzertöne       DTMF senden ~       I       I         SNMP       DTMF empfangen       I       I | Services SIP1 SIP2 Audio Video     Telefon   Zugangskontrolle   Streaming   E-Mail   Automatisierung   HTTP API   Benutzertöne   Webserver   Audio-Test   SNMP   DTMF senden ~   Übertragungsmodus   Bandintern (Audio)   RTP (RFC-2833)   SIP INFO (RFC-2976) | Services       Image: Services         Services       Sipini Sipini Sipini Sipini Sipini Sipini Sipini Sipini Sipini Sipini Singer Singer |

Abb. 11: 2N Webinterface - Service / Telefon / Audio

Gira F1

Der parametrierte Code wird auf der Gerätewebseite des G1 im Punkt Hinzugefügte SIP-Teilnehmer im Eintrag der Teilnehmerliste eingetragen.

| Ö.<br>Die Türkommunik<br>eingehenden Ruf | kationsverbindungen werden in d<br>e erscheinen in der Teilnehmerlis | ler SIP-Türkommunikationsanl<br>te automatisch und können a | age festgelegt. Die an diesem Gira G<br>nschließend bearbeitet werden. | 1 |   |
|------------------------------------------|----------------------------------------------------------------------|-------------------------------------------------------------|------------------------------------------------------------------------|---|---|
| Art                                      | Anzeigename                                                          | Rufton                                                      | SIP-Adresse                                                            |   |   |
| Türstation                               | Gira G1-10-1                                                         | Melodie 1 🗸 🕞                                               | sip:slot-1@192.168.12.10                                               | L | Û |
| Türstation                               | Schüco DCS Touch                                                     | Schüco 1 🗸 🕞                                                | sip:2m@192.168.5.101                                                   | L | Û |
| Türretation                              | 2N IP Verso SIP                                                      | Melodie 1 🗸 ⊳                                               | sip:100@192.168.5.100:5061                                             | 2 | Û |

Abb. 12: Gira G1 Gerätewebseite – SIP Türkommunikation

| SIP-Teilnehmer hearheiten      |   |                  | _       |
|--------------------------------|---|------------------|---------|
|                                |   |                  |         |
| Art des SIP-Teilnehmers        |   |                  | Î       |
| Türstation                     |   |                  |         |
| Wohnungsstation                |   |                  | dun     |
|                                |   |                  | - 18    |
| SIP-Adresse der Station        |   |                  | - 18    |
| sip:100@192.168.5.100:5061     |   |                  | - 18    |
|                                |   |                  | - 18    |
| Anzeigename der Station ()     |   |                  | - 18    |
| 2N IP Verso SIP                |   |                  | - 18    |
| Türöffnercode (DTMF-Sequenz) 🗊 |   |                  | - 18    |
| 0111*                          |   |                  | - 18    |
|                                |   |                  | - 18    |
| Melodie bei eingehendem Ruf    |   |                  | - 18    |
| Melodie 1 🖌 🗁                  |   |                  | - 18    |
|                                |   |                  | 🖵 csetz |
|                                | s | paicharn Abbrack | 200     |
|                                |   |                  |         |
|                                |   |                  |         |

Abb. 13: Gira G1 Gerätewebseite – SIP Teilnehmer bearbeiten

**GIRA** 

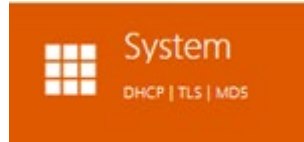

#### Analysemöglichkeit im Fehlerfall

Im Fehlerfall ist es für die nähere Analyse (im technischen Support) hilfreich die Fehler-/Netzwerkprotokolle zu verwenden. Hierzu finden Sie im **Menü System -> Netzwerk -> Netzwerkaufzeichnung** die Möglichkeit Fehlerprotokolle zu erstellen und zu speichern. Diese lassen sich ggf. mit Wireshark auswerten oder an den technischen Support weiterleiten.

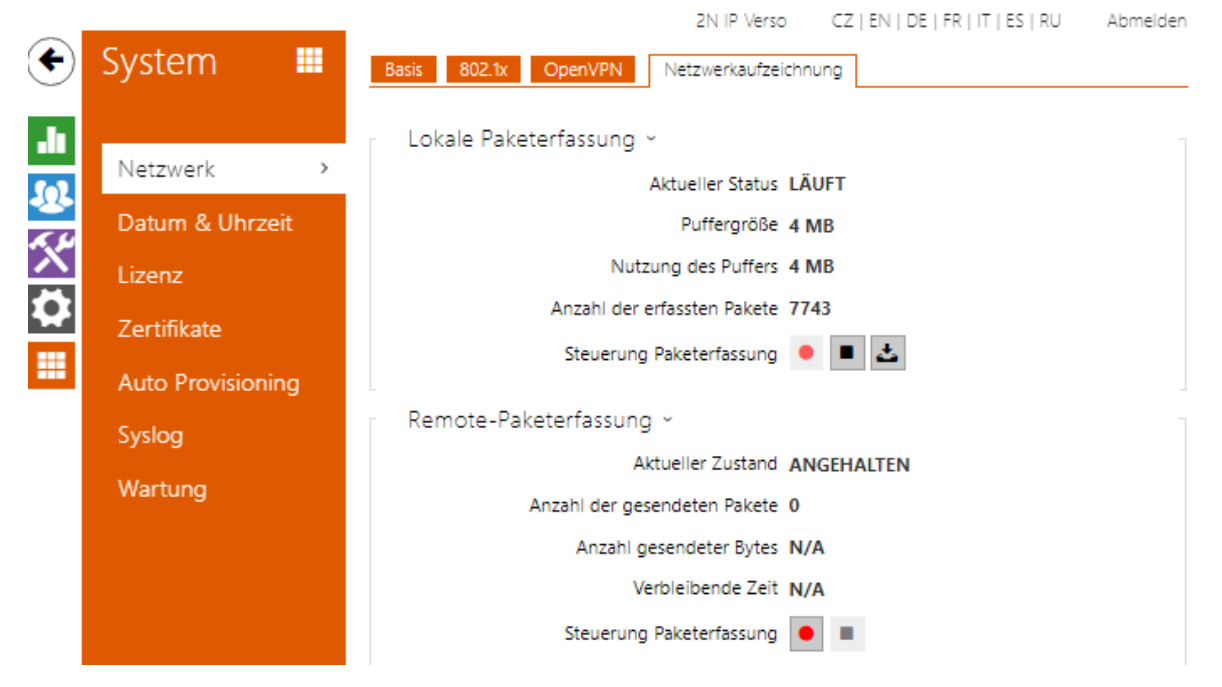

Abb. 14: 2N Webinterface - System / Netzwerk / Netzwerkaufzeichnung